# Clipping Groups Using Regions

DID YOU KNOW . . . you can clip groups using regions?

#### What Clipping Groups Using Regions Gives You

- Designate a clipping area using an elastic box
- Automatically enter region's extents and CRS to define the clipping area
- Save clipping area as region for further use

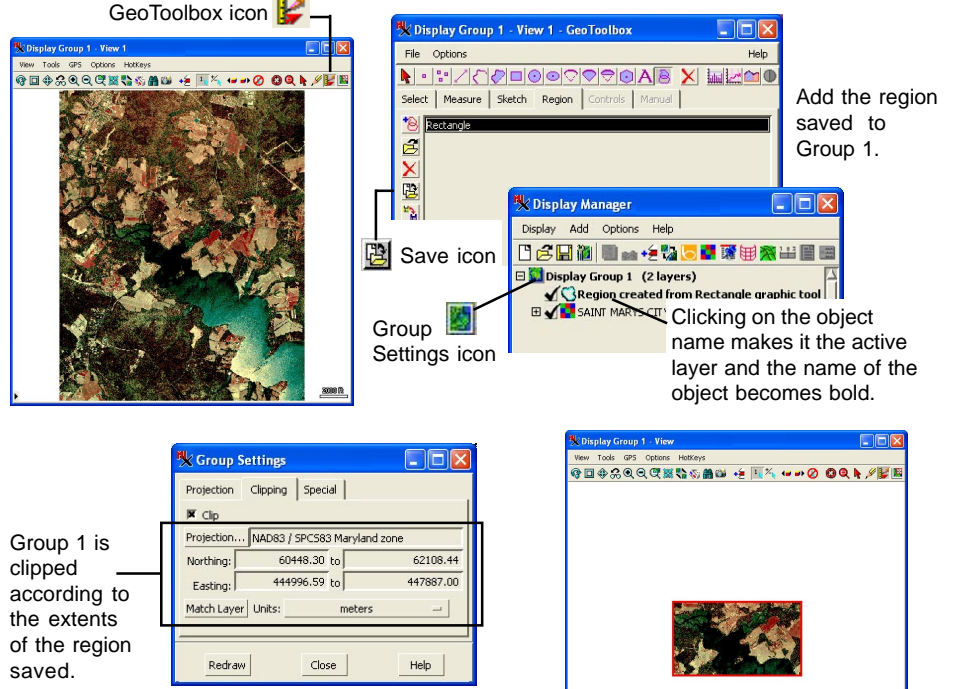

automatically to define the clipping area.

## The Match Layer button allows you to enter the extents of the active layer

### How to Clip Groups Using Regions

- In any View window, click on the GeoToolbox icon.
- In the GeoToolbox window, click on the Rectangle tool.
- Use the mouse to draw a box that will designate the clipping area.
- Right-click over the View, choose Add as Region, and save the region.
- Add saved region to the active group.
- Click on the Group Settings icon and select the Clipping tab.
- Click on the Match Layer button and toggle on the Clip button.

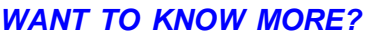

See the tutorial booklet entitled: Making Map Layouts